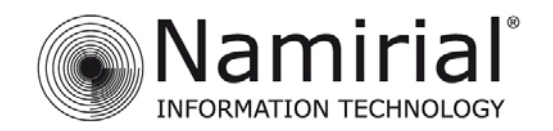

Mod.NAM000 Rev.05

# ACCESSO TRAMITE WEBMAIL

Il Titolare di una casella di **P**osta **E**lettronica **C**ertificata ha la possibilità di accedere alla webmail utilizzando un qualunque browser Internet (Internet Explorer, Google Chrome, Mozilla Firefox, etc.) seguendo le indicazioni sottostanti:

- 1. Collegarsi all'indirizzo specifico fornito dal gestore (HTTPS); per la web mail di SICUREZZA POSTALE<sup>®</sup> sarà <u>https://webmail.sicurezzapostale.it</u>
- 2. Una volta raggiunta la pagina di accesso (Figura 1), l'Utente dovrà inserire le proprie credenziali (comunicate dal Gestore al momento dell'attivazione del servizio).

|          | SICUREZZA POSTALE <sup>®</sup><br>la posta elettronica certificata |
|----------|--------------------------------------------------------------------|
| Utente   |                                                                    |
| Password |                                                                    |
|          | Entra                                                              |

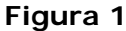

- 3. Una volta effettuato l'accesso, l'Utente si troverà all'interno della Webmail. Di seguito è riportata la lista delle funzioni accessibili (Figura 2)
  - A. Accesso alla posta elettronica.
  - B. Gestione della rubrica.
  - C. Impostazioni della webmail e delle funzionalità.
  - D. Disconnessione dalla Webmail.

| ZZAPOST                          |         |                | @sicu           | rezzapostale.it 🕻 |
|----------------------------------|---------|----------------|-----------------|-------------------|
| la posta elettronica certificata |         | 🔀 E-Mail       | 💄 Rubrica       | 🔅 Impostazio      |
|                                  |         | А              | В               | С                 |
| envenuto @sicurezzapostale.it    |         |                |                 |                   |
|                                  |         | W. A. W.       | 20 No. 7 20 No. | - 11 No 14        |
| Info                             | News di | SicurezzaPosta | le              |                   |

Figura 2

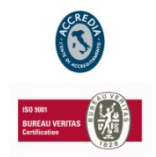

# NAMIRIAL S.p.A.

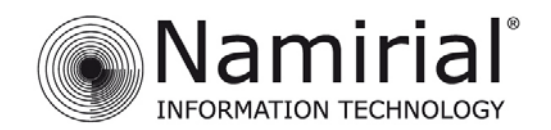

# **GESTIONE EMAIL**

La schermata della sezione mail appare come nella figura seguente:

| SHELLAPOSTE DIQUDETTA DA                | 0781 F*     |                                        |                    |                       | @sicurezzapo     | stale.it 🙂 | ) Esci |
|-----------------------------------------|-------------|----------------------------------------|--------------------|-----------------------|------------------|------------|--------|
| A SIGUKLZA PU<br>la posta elettronica d | certificata |                                        |                    | 🔀 E-Mail              | 💄 Rubrica 🛛 🔅 I  | mpostazio  | oni 🚽  |
| Aggiorna Scrivi un m                    | di Rispondi | a t Inoltra                            | H<br>•••<br>Di più | rutti 🗘 🗘             | Ľ                |            | 8      |
| Posta in arrivo                         | Q- 1        | Oggetto                                | *                  | Mittente              | Data             | Dime       | 199    |
| Bozze                                   |             | POSTA CERTIFICATA:                     |                    | Per conto di: @sicure | Lun 11:01        | 10 KB      |        |
| 🐼 Inviata                               |             | POSTA CERTIFICATA:                     |                    | Per conto di: @sicure | 2014-02-27 16:09 | 11 KB      |        |
| estino Cestino                          |             | <ul> <li>POSTA CERTIFICATA:</li> </ul> |                    | Per conto di: @sicure | 2014-02-27 16:09 | 11 KB      |        |
| M N                                     | <b>O</b>    |                                        |                    | Messaggi da 1 a       | 3 di 3           | P          | M      |

Figura 3

# FUNZIONALITA'

In questa schermata l'Utente ha a disposizione diverse funzionalità:

- A. Aggiornare l'elenco delle mail ricevute
- B. Scrivere un nuovo messaggio
- C. Rispondere alla mail selezionata
- D. Rispondere a tutti i destinatari della mail selezionata
- E. Inoltrare la mail selezionata
- F. Eliminare la mail selezionata
- G. Contrassegnare la mail selezionata come: letta, non letta, contrassegnata o non contrassegnata
- H. Aprire il menù delle funzionalità avanzate che comprende: stampare il messaggio, scaricare la mail in formato .eml, modificare il messaggio come nuovo, visualizzare il sorgente della mail ed aprire in una nuova finestra del browser
- I. Visualizzare solamente alcune categorie di email
- L. Cercare nella posta in arrivo
- M. Aprire la schermata delle impostazioni delle cartelle presenti
- N. Visualizzare lo spazio residuo nella casella e-mail
- O. Aprire l'anteprima del messaggio
- P. Scorrere le pagine

La Webmail consente lo spostamento delle email da una cartella all'altra facendo uso della funzione drag & drop (cioè selezionando la/e mail/s e trascinandola/e fisicamente sopra la cartella di destinazione), oltre alla possibilità di spostarle selezionando le mail e cliccando col tasto destro del mouse.

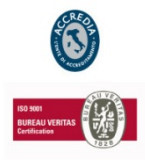

# NAMIRIAL S.p.A.

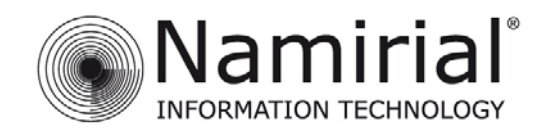

Mod.NAM000 Rev.05

# **INVIO MESSAGGI**

La ricevuta di avvenuta consegna può essere scelta tra le seguenti opzioni:

- COMPLETA: contiene il messaggio originale completo di allegati.
- BREVE: contiene il messaggio originale con la codifica hash degli allegati.
- SINTETICA: contiene i soli dati di certificazione.

| Mittente     | @sicurez         | zapostale.it 💌 🧪 M  | odifica i | dentità                             |   |
|--------------|------------------|---------------------|-----------|-------------------------------------|---|
| Destinatario |                  |                     |           |                                     |   |
|              | O Aggiungi Cc    | Aggiungi Rispondi a |           |                                     |   |
| Oggetto      |                  |                     |           |                                     |   |
| Tipo ricevut | completa 💌       |                     |           |                                     |   |
| Tipo editor  | Testo semplice 💌 | Priorità Normale    | -         | Salva i messaggi inviati in Inviata | - |
|              |                  | Figur               | a 4       |                                     |   |

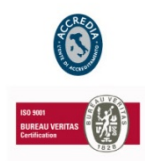

# NAMIRIAL S.p.A.

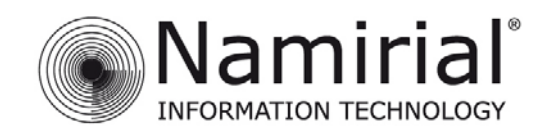

# **IMPOSTAZIONI**

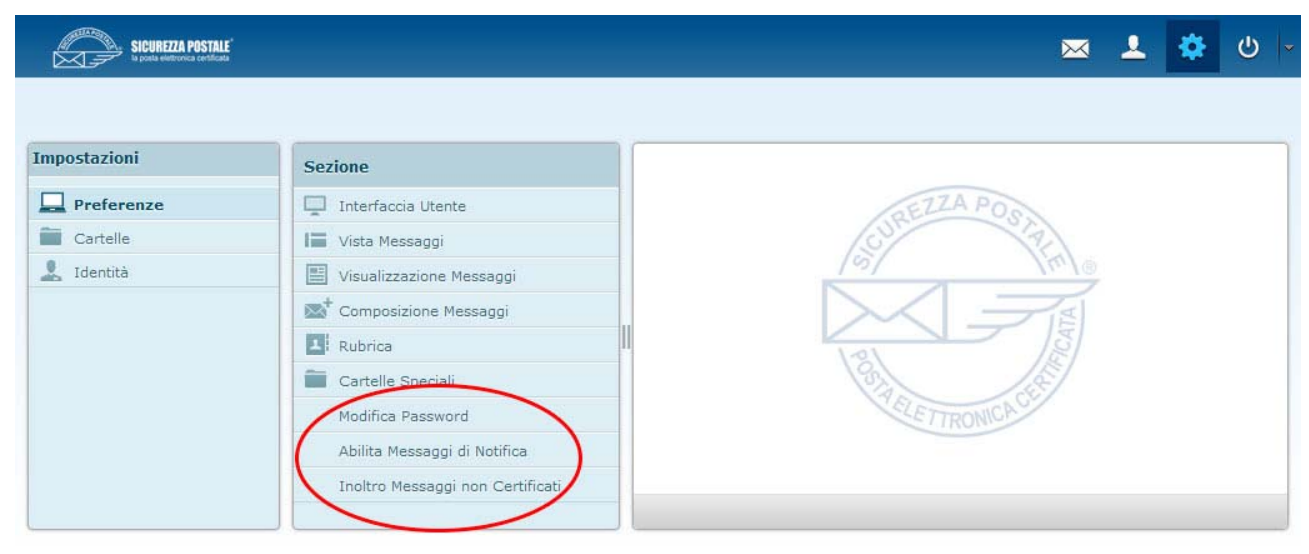

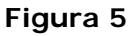

Dall'immagine visibile nell'immagine precedente (Figura 5), in questa nuova versione della Webmail, sono state introdotte 3 nuove funzionalità nella sezione impostazioni:

| Modifica Password                                                                                        |                                                       |
|----------------------------------------------------------------------------------------------------|-------------------------------------------------------|
| Password attuate                                                                                         |                                                       |
| Nuova Password                                                                                           |                                                       |
| Ripeti Nuova Password                                                                                    |                                                       |
| La password deve avere un minimo di 12 caratt<br>Tra questi ci devono essere almeno una main<br>speciale | eri alfanumerici.<br>uscola, una cifra e un carattere |
| 8-h                                                                                                    |                                                       |

#### Modifica password:

In questa pagina è possibile modificare la password della propria casella PEC.

# Abilita messaggi di notifica:

In questa pagina è possibile abilitare i messaggi di notifica di ricezione di una nuova PEC. Per farlo è necessario indicare un indirizzo email tradizionale valido oppure un numero di cellulare sui quali ricevere il messaggio di notifica. È possibile ricevere una notifica per i messaggi provenienti da uno specifico mittente oppure, lasciando il campo mittente vuoto, è possibile ricevere una notifica per ogni messaggio ricevuto (da qualsiasi mittente).

### Abilita Messaggi di Notifica

#### Abilita Messaggi di Notifica

Vuoi essere avvisato quando arriva un nuovo messaggio sulla tua casella PEC? Per farlo è sufficiente indicare un indirizzo email tradizionale (non PEC) valido oppure un numero di cellulare sui quali ricevere il messaggio di notifica. é possibile ricevere una notifica per i messaggi provenienti da uno specifico mittente oppure, lasciando il campo mittente vuoto, è possibile ricevere una notifica per ogni messaggio ricevuto (da qualsiasi mittente).

| Mittente     |  |
|--------------|--|
| Destinatario |  |
| Sms Password |  |

Per usare il servizio di avviso su sms devi avere abilitato il redirect della non pec

\* ATTENZIONE!! Se la regola di notifica viene abilitata inserendo solo il Destinatario, senza specificare l'indirizzo Mittente, verrà inviata una notifica per tutti i messaggi di poste cutificata ricevuti dalla casella PEC. In questo caso nel campo 'Mittente' dell'attuale regola abilitata risulterà la dicitura 'posta-certificata'

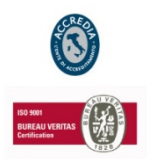

# NAMIRIAL S.p.A.

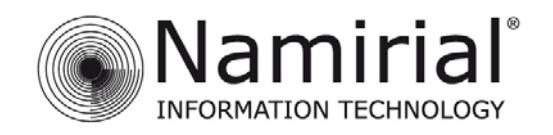

| Inoltro Messagg<br>Abilita Inolti                                                        | i non Certificati<br>ro Messaqqi non Certificati                                                                                                    |
|------------------------------------------------------------------------------------------|----------------------------------------------------------------------------------------------------|
| I messaggi p<br>recapitate nella<br>tali messaggi v<br>Inoltra i mess<br>all'indirizzo e | ovenienti da caselle tradizionali (non certificate) non vengono<br>i casella PEC. Attraverso questa funzionalità è possibile redirigere<br>erso una casella non certificata scelta dall'utente.<br>saggi di posta convenzionale (NON certificati)<br>mail: |
| Destinatario                                                                             |                                                                                                    |
| Indirizzo Att                                                                            | uale di Inoltro                                                                                                    |
| Destinatario                                                                             |                                                                                                    |
| Salva                                                                                    | Reset                                                                                                    |

### Abilita inoltro messaggi non certificati:

In questa pagina è possibile specificare un indirizzo mail sul quale impostare l'inoltro automatico dei messaggi di posta non certificati inviati all'account PEC dell'Utente.

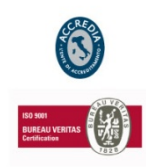

# NAMIRIAL S.p.A.